# Come ripristinare l'immagine software su Cisco VPN 3000 Concentrator

### Sommario

Introduzione Prerequisiti Requisiti Componenti usati Convenzioni Attività principale Attività Istruzioni dettagliate Verifica Risoluzione dei problemi Informazioni correlate

# Introduzione

In questo documento viene spiegato come ripristinare l'immagine software su Cisco VPN 3000 Concentrator. Queste istruzioni possono essere utilizzate per riportare l'immagine software a un'altra versione del codice sul concentratore.

VPN Concentrator dispone di due percorsi per l'archiviazione dei file immagine: il percorso attivo, in cui è memorizzata l'immagine attualmente in esecuzione sul sistema; e il percorso di backup. L'aggiornamento dell'immagine sovrascrive il file immagine archiviato nel percorso di backup e lo rende il percorso attivo per il successivo riavvio.

# Prerequisiti

### Requisiti

Non sono previsti prerequisiti specifici per questo documento.

#### Componenti usati

Le informazioni fornite in questo documento si basano sulle versioni software e hardware riportate di seguito.

Cisco VPN 3000 Concentrator versione 4.1 e successive

Le informazioni discusse in questo documento fanno riferimento a dispositivi usati in uno specifico ambiente di emulazione. Su tutti i dispositivi menzionati nel documento la configurazione è stata ripristinata ai valori predefiniti. Se la rete è operativa, valutare attentamente eventuali conseguenze derivanti dall'uso dei comandi.

### Convenzioni

Per ulteriori informazioni sulle convenzioni usate, consultare il documento <u>Cisco sulle convenzioni</u> nei suggerimenti tecnici.

### Attività principale

#### Attività

In questa sezione vengono presentate le informazioni necessarie per configurare le funzionalità descritte più avanti nel documento.

#### Istruzioni dettagliate

Di seguito è riportata la procedura dettagliata per ripristinare l'immagine software.

- 1. Collegare una console a VPN Concentrator.
- 2. Riavviare o spegnere e riaccendere il concentratore.
- 3. Dopo il messaggio "Boot configure XXXMb of RAM", cercare tre punti e premere Ctrl-G (^G).
- 4. Selezionare l'opzione **5 Toggle active image (Attiva/disattiva immagine attiva)** dal menu di avvio Options (Opzioni).
- 5. Selezionare l'opzione 1 Continuare a caricare il codice principale.

```
Resetting System...
Boot-ROM Initializing...
Boot configured 64 MB of RAM.
      !--- Press Ctrl-G here.
Cisco Systems, Inc./VPN 3000 Concentrator Series Version 4.0.int_3 Nov 18 2002 1
5:07:22
Boot Menu Options
_____
 1 - Continue to load main code
 2 - Complete boot without loading main code
 3 - Load code without execution
 4 - Execute code without loading
 5 - Toggle active image
 6 - Force main code to ignore config file
 7 - Dump the MPC106/107 registers
Select choice 5
The active code image has been changed.
Cisco Systems, Inc./VPN 3000 Concentrator Series Version 4.0.int_3 Nov 18 2002 1
5:07:22
Boot Menu Options
_____
 1 - Continue to load main code
 2 - Complete boot without loading main code
 3 - Load code without execution
 4 - Execute code without loading
 5 - Toggle active image
```

```
6 - Force main code to ignore config file7 - Dump the MPC106/107 registersSelect choice 1
```

```
Loading image ......
Verifying image checksum ......
Active image loaded and verified...
Starting loaded image...
Starting power-up diagnostics...
```

# Verifica

Attualmente non è disponibile una procedura di verifica per questa configurazione.

# Risoluzione dei problemi

Al momento non sono disponibili informazioni specifiche per la risoluzione dei problemi di questa configurazione.

### Informazioni correlate

- Field Notice: II problema dell'indirizzo MAC VPN 3000 si verifica quando 2.5 > software viene aggiornato alla versione 2.2.1
- <u>Cisco VPN serie 3000 Concentrator Support Page</u>
- <u>Cisco VPN serie 3000 Client Support Page</u>
- Pagina di supporto per IPSec
- <u>Supporto tecnico Cisco Systems</u>